# HUD Certified Housing Counselor Application Process: FHA Connection Navigational Guide

This document provides the application instructions through FHA Connection for HUD Housing Counseling Certification. Counselors can print off this document and follow along while navigating through FHA Connection.

## **Table of Contents**

| HUD Certified Housing Counselor Application Process: FHA Connection Navigational Guide             | 1       |
|----------------------------------------------------------------------------------------------------|---------|
| I. Introduction                                                                                    | 2       |
| II. HUD Certified Housing Counselor Eligibility Requirements                                       | 3       |
| II. Counselor Instructions                                                                         | 4       |
| 2. Request an FHAC User ID                                                                         | 7       |
| 3. Request Validation for More Than One Employer or Add a Branch Office with a Unique HCS Agency I | D<br>10 |
| 4. Update and Maintain Personal Information                                                        | .10     |
| III. Coordinator Instructions                                                                      | .13     |
| 1. FHAC Application Coordinator Instructions                                                       | .14     |
| 2. Request an FHAC User ID                                                                         | .14     |
| Reminders:                                                                                         | .16     |
| 3. Validate Employment of a Certified Housing Counselor                                            | .17     |
| Printing a Counselor Certificate                                                                   | .18     |
| 4. Validate End of Employment of a Certified Housing Counselor                                     | .19     |
| 5. Export a Certified Counselor Spreadsheet                                                        | .21     |
| IV. Intermediary and SHFA Instructions                                                             | .22     |
| Validate Employment for Affiliate Agencies                                                         | .22     |
| Export a Certified Counselor Spreadsheet                                                           | .24     |
| V. Print or Save Counselor Certificate                                                             | .25     |
| Counselors                                                                                         | .25     |
| VI. Public Search Functions on HUD.gov                                                             | .26     |
| Search for Counseling Agencies with HUD Certified Housing Counselors                               | .26     |
| Public HUD Certified Housing Counselor Database Search                                             | .27     |

# I. Introduction

After passing the HUD Housing Counselor Certification Exam and transferring the exam results to the FHA Connection (FHAC), counselors must apply for certification in FHA Connection and have their employment validated by the agency FHA Connection application coordinator. Every agency must designate at least one person to serve as the agency application coordinator. This page provides detailed instructions and accompanying screenshots for Housing Counselors and Agency FHA Connection application coordinators.

You may apply as a **HUD certified housing counselor**, as an **application coordinator**, or as **both**. Each of these roles require different actions to be taken within FHA Connection.

This page has 3 different sets of instructions. Note that both counselors and coordinators can print counselor certificates.

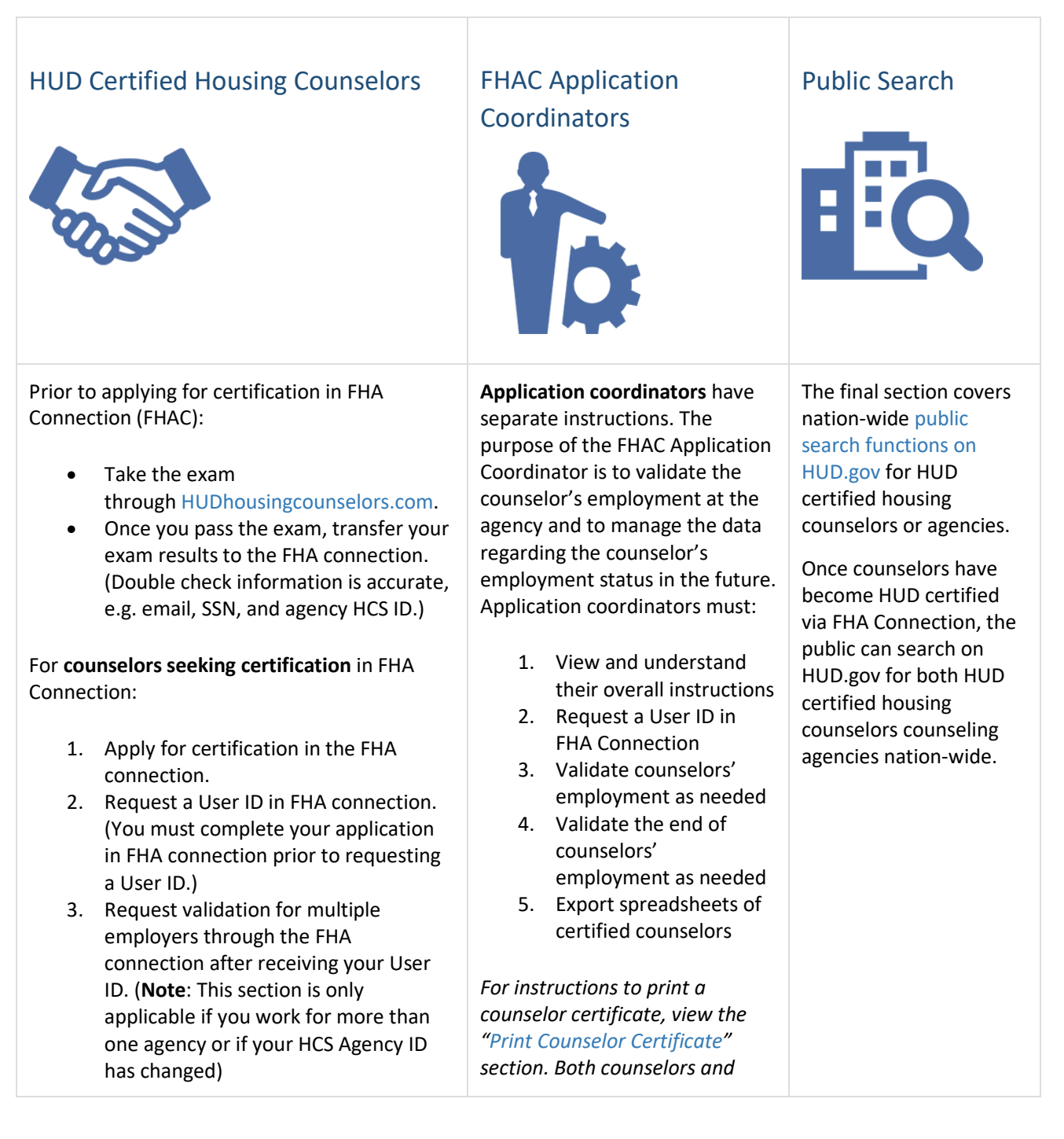

| <ol> <li>Update and maintain your personal<br/>information in FHA connection as<br/>needed.</li> </ol>                                                                       | coordinators are able to print certificates. |  |
|----------------------------------------------------------------------------------------------------|----------------------------------------------|--|
| For instructions to print a counselor certificate,<br>view the "Print Counselor Certificate" section.<br>Both counselors and coordinators are able to<br>print certificates. |                                              |  |

#### Did you know?

HUD keeps track of which agencies are complying with the final rule by using the agency HCS IDs reported by counselors in FHA Connection.

For example, if a counselor is employed by a **branch or affiliate agency** but registered with the **Intermediary** (parent) agency HCS ID in FHA Connection, rather than the branch HCS ID or the affiliate agency HCS ID, the counselor will only be credited to the Intermediary. The branch or affiliate will be identified as not in compliance with the final rule if there are no counselors associated with the branch HCS ID or affiliate HCS ID reported in FHA Connection. If you are a counselor or application coordinator who works at a branch or for an affiliate agency, please ensure you have entered the agency HCS ID in FHA Connection for the branch office location or affiliate agency for which you work, or enter both the branch or affiliate *and* Intermediary agency HCS ID. If you don't know the HCS ID of your branch location or your agency, you may <u>search the map online</u> to find it listed under "Agency ID".

## **II. HUD Certified Housing Counselor Eligibility Requirements**

To become a HUD certified housing counselor, a counselor must meet the following two eligibility requirements: 1) pass the HUD Housing Counselor Certification written examination and 2) work for an agency approved to participate in HUD's Housing Counseling Program.

There are two steps within this process:

- **Exam**: Under the exam step, a counselor registers, pays the examination fee, and takes the exam through <u>Hudhousingcounselors.com</u>. The certification written examination became available on August 1, 2017. More information is available in this <u>Federal Register Notice</u>.
- **Application**: Once the counselor has taken and passed the HUD Housing Counselor Certification written exam, the individual applies through <u>FHA Connection</u>. The individual alerts their Agency FHAC Coordinator to validate their employment through FHA Connection.

**Note**: At all times, HUD participating housing counseling agencies must have an Agency FHAC Application Coordinator registered in FHA Connection. **A counselor will not be officially placed in the certified counselor database until the Agency FHAC Application Coordinator successfully validates counselor employment in the FHAC system.** 

The graphic below includes the entire process, inclusive of both Exam and Application steps, for counselors to become HUD certified.

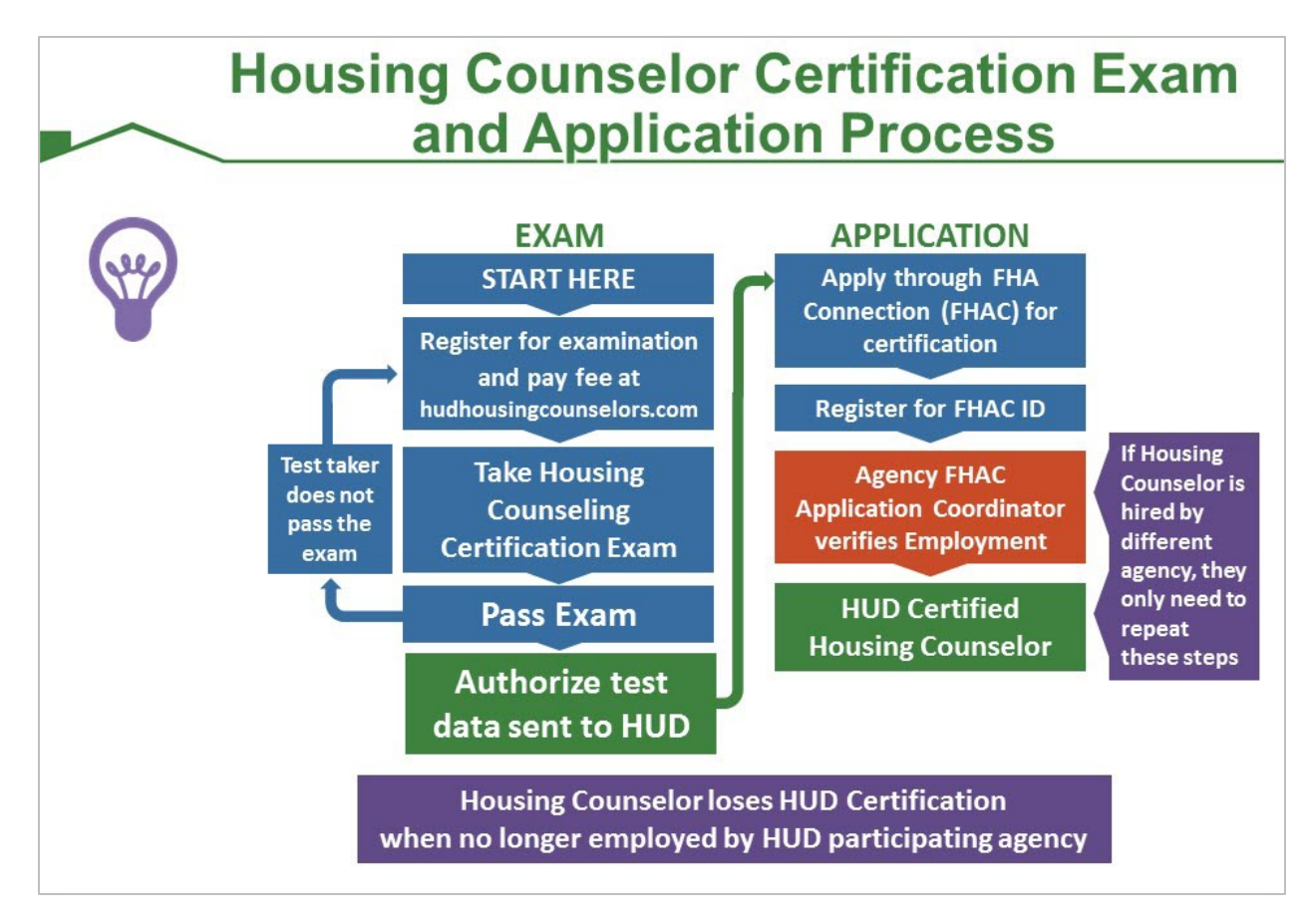

# II. Counselor Instructions

Prior to applying for certification in FHA Connection (FHAC):

- Take the exam through <u>HUDhousingcounselors.com</u>.
- Once you pass the exam, transfer your exam results to the FHA connection. (Double check information is accurate, e.g. email, SSN, and agency HCS ID.)

The instructions in this section are for **counselors seeking certification** in FHA Connection:

- 1. <u>Apply for certification in the FHA connection</u>.
- 2. <u>Request a User ID in FHA connection</u>.
- (You must complete your application in FHA connection prior to requesting a User ID.)
- <u>Request validation for multiple employers</u> through the FHA connection after receiving your User ID. (Note: This section is only applicable if you work for more than one agency or if your HCS Agency ID has changed)
- 4. <u>Update and maintain your personal information</u> in FHA connection as needed.

For instructions to print a counselor certificate, view the <u>Print Counselor Certificate</u> section. Both counselors and coordinators are able to print certificates.

#### Please read these notes in their entirety before taking any action.

- Read the <u>eligibility requirements</u>.
- Applications must be submitted online.

- In addition to the application, your exam score must have been transferred and accepted into FHA Connection.
- You must include a valid email address in your application.
- If you receive an error message that you cannot remedy after reading the instructions on this page, send an email with a screenshot of the error message and a description of the issue to the FHA Connection Single Family Help Desk at <a href="mailto:sfadmin@hud.gov">sfadmin@hud.gov</a>.

Beginning your application in FHA Connection:

1. Go to the <u>HUD Certified Housing Counselor Application page</u> and change the **Counselor Type** to *Certified*. A pop-up warning message appears advising the user that any HECM training data will be cleared. Click **OK** to clear the message.

|                                 | intenance   E-mail Us   Contact Us   Sign Off                                                     | Home Main Menu DMa             | Connection                                                                | FHA                                       |
|---------------------------------|---------------------------------------------------------------------------------------------------|--------------------------------|---------------------------------------------------------------------------|-------------------------------------------|
|                                 | plication                                                                                         | Certified Housing Counselor Ap | Counseling Functions > HUD                                                | Connection                                |
|                                 | Help Links ?                                                                                      | or Application                 | ed Housing Counselo                                                       | HUD Certifi                               |
| ix ▼                            | ied for Counselor Type          Last Name:       Suffix:         Select Suffix •                  | * Persor<br>Select Certif      | Ppe: HECM Select Counsel Type<br>HECM<br>Certified                        | Counselor Tr<br>Legal Name:<br>First Name |
| d will clear all training data. | Message from webpage Changing Counselor Type to Certified will clear Click <i>OK</i> to close the | eate of Birth:                 | ity Number: Da<br>Data<br>nerican Indian: Asian:<br>tive Hawaiian: White: | Social Secur                              |
| e                               | Changing Counselor Type to Certifi                                                                | И И                            | nerican Indian: 🗖 Asian:<br>tive Hawaiian: 🗖 White:                       | Race(s):                                  |

2. Enter all information on the <u>HUD Certified Housing Counselor Application page</u> in the Certified Counselor Information section. In the Counselor's Exam ID Box, the applicant should enter the 10-digit Counselor Exam ID provided on the applicant's profile page on <u>hudhousingcounselors.com</u>. Enter the 5-digit HCS agency ID issued to your employer (the first digit is an 8 or 9) and your hire date. If you work for multiple agencies, you will have to enter the additional agencies after you receive your FHAC User ID. If you don't know the HCS ID of your agency or branch location, you may search the map online to find it listed under "Agency ID".

| HUD Certified Housing Counselor                                                                                                    | Application                                                                 | Help Links ?          |                                                                                                    |
|----------------------------------------------------------------------------------------------------|-----------------------------------------------------------------------------|-----------------------|----------------------------------------------------------------------------------------------------|
|                                                                                                    | * Personal I                                                                | nformation *          |                                                                                                    |
| Counselor Type: Certified                                                                                                    |                                                                             |                       |                                                                                                    |
| First Name: Mid<br>Jeannie T                                                                                                    | ddle Initial:                                                               | Last Name:<br>Sweenie | Suffix:<br>Select Suffix ✔                                                                                     |
| Social Security Number:<br>111 -22 -3333 Do<br>sec<br>cor                                                                                                    | ouble check that your <b>social</b><br>curity number was entered<br>rrectly |                       |                                                                                                    |
|                                                                                                    | * Contact Ir                                                                | nformation *          |                                                                                                    |
| Business Name:       Gotham Course         Street Address:       123 First Street         City:       Gotham         Phone/E-mail Information:         Phone Number:       [800])         555       -[123-         E-mail Address:       [5@hsgcnslg.org         Confirm E-mail:       [5@hsgcnslg.org         Original application's employment information:       Hired During | ation - applicant:<br>ate: 04 /04 /2013                                     | State: New York       | <b>Zip Code:</b> 22198                                                                                         |
| Counselor's Exam ID: 1234567890 ×                                                                                                    | * Certified Counse                                                          | elor Information *    | Enter the <b>10-character</b><br>counselor ID provided on your<br>profile page at<br>hudhousingcounselors.com. |
| Send Reset                                                                                                    |                                                                             |                       |                                                                                                    |

3. Click send at the bottom of the page to submit the HUD Certified Housing Counselor Application.

#### Note: Applicant must complete all fields on the application screen.

If your application is successful:

1. A Success message (CERTIFIED COUNSELOR APPLICATION SUCCESSFULLY COMPLETED) will appear at the top of the Application Results page. You are not in the certified counselor database yet.

Note: A counselor will not be officially placed in the certified counselor database until the agency Application Coordinator successfully validates counselor employment in the FHAC system.

| D<br>Certified Housing Cour           | Message received upon<br>successfully processing<br>the page.                                                                                                    |
|---------------------------------------|----------------------------------------------------------------------------------------------------|
| D Certified Housing Cour              | Message received upon<br>successfully processing<br>the page.                                                                                                    |
| Certified Housing Cour                | the page.                                                                                                    |
| Certified Housing Cour                |                                                                                                    |
|                                       | nselor application accepted on: 08/15/201                                                                                                    |
| Personal Information *                |                                                                                                    |
|                                       |                                                                                                    |
|                                       |                                                                                                    |
| Last Name:                            | Suffix:                                                                                                    |
| SWELNE                                | Not Entered                                                                                                    |
| NC<br>State: New York                 | 7in Code: 22198                                                                                                    |
| State. New TOTK                       | 20 0000. 22190                                                                                                    |
| Fax Mumber: (800) 555-4321            |                                                                                                    |
|                                       |                                                                                                    |
|                                       |                                                                                                    |
| by applicant:                         |                                                                                                    |
| NSELING SERVICES INC Hired Date: 04/0 | 04/2013                                                                                                    |
| ed Counselor Information *            |                                                                                                    |
|                                       |                                                                                                    |
|                                       | Last Name:<br>SWEENIE<br>Contact Information *<br>State: New York<br>Fax Number: (800) 555-4321<br>by applicant:<br>NSELING SERVICES INC Hired Date: 04/<br>ied Counselor Information * |

2. Counselors must now request an FHAC User ID.

If your application is not successful:

1. An error screen will appear. A list of errors will be provided for the applicant to correct.

| HUD Certified Housing Counselor Application                         | Help Links | ? |
|---------------------------------------------------------------------|------------|---|
| ERROR                                                               |            |   |
| COUNSELOR APPLICATION NOT PROCESSED DUE TO ERROR(S) Review Error(s) |            |   |

2. If the applicant cannot remedy the error message after reading the instructions on this page, send an email with a screenshot of the error message and a description of the issue to the **FHA Connection Single Family Help Desk** at <u>sfadmin@hud.gov</u>.

#### 2. Request an FHAC User ID

All HUD Certified Housing Counselors must request an FHA Connection (FHAC) User ID.

If applying as a HUD Certified Housing Counselor, complete the HUD Certified Housing Counselor application first and then request a User ID. However, if the counselor is already a HECM counselor, the FHA Connection User ID

issued as a HECM counselor is used for both HECM and certified counseling. The counselor does not request another FHA Connection User ID.

If applying to be **both an Application Coordinator and Counselor**, you must complete the <u>HUD Certified Housing</u> <u>Counselor application</u> first and be accepted by HUD.

Requesting an FHAC User ID:

1. From the FHAC Welcome page (https://entp.hud.gov/clas/index.cfm) select Registering a New User.

| i Home i Main Menu i                                                                               | ID Maintenance  > E-mail Us  > Contact Us  > Si |
|----------------------------------------------------------------------------------------------------|-------------------------------------------------|
| Welcome                                                                                            |                                                 |
| The FHA Connection provides FHA-approved                                                           | Getting Started                                 |
| enders and business partners with direct, secure,<br>online access to computer systems of the U.S. | About This Site                                 |
| (HUD).                                                                                             | Registering a New User                          |
|                                                                                                    | Hours of Operation                              |
| Sign on                                                                                            | Contact Us                                      |
| Forgot Your Password?<br>Forgot Your User ID?                                                      | References                                      |
|                                                                                                    | Frequently Asked Questions                      |
|                                                                                                    | Quick Start Guide                               |
|                                                                                                    | FHA Connection Guide                            |

2. The **Registering to Use the FHA Connection** page displays. Click the link for Housing Counseling at the bottom of the page.

| Registering to Use the F<br>An FHA Connection user ID at<br>according to the procedures of                             | A Connection                                                                                                    |
|----------------------------------------------------------------------------------------------------|----------------------------------------------------------------------------------------------------|
| Type of User                                                                                                    | Description                                                                                                    |
| FHA-approved Lender<br>(Single Family or<br>Multifamily)     Service Bureau     CAIVRS for Federal<br>Approved Lenders | <ul> <li>The organization must designate an employee to act as an FHA Connection Application Coordinator. FHA approved lenders can have a maximum of four Application Coordinators. Application Coordinators maintain the FHA Connection user IDs for the entire organization (besides using the FHA Connection applications for which they are authorized).</li> <li>Prior to applying for an Application Coordinator user ID, the applicant should verify the mailing address HUD has on record for the organization to avoid possible mailing delays. For a lender, this is the e-mail address of the lender's Administrative Contact on record in HUD's Lender Electronic</li> <li>Aremsent Partal (LEAP) For a sonce the Creation for secure Internet use of the Creation Click link at the bottom of the page to display the Housing Counselor or at the constraint of the page.</li> </ul>                                                                                                    |
| FHA Subsidiary Ledger<br>Business Partners                                                                             | Registration for secure Internet use of the FHA Subsident and the secure Secure Secure |
| Housing Counselors and<br>Counseling Agency<br>Application Coordinators                                                | Registration for secure Internet use of the Housing Counseling functions is available to participating counselors and their agencies.                                                                                                    |

3. You will arrive at the Housing Counseling Registration page. You can also access this page directly by going to the following URL: <u>https://entp.hud.gov/idapp/html/hecm\_cnsl\_reg.cfm</u>.

| A Confidential         Phome > Main Menu > ID Maintenance > E-mail Us         Image: Main Menu > ID Maintenance > E-mail Us         Image: Maintenance > Image: Maintenance > E-m                                                                                                    | Contact Us ) Sign Off<br>a counselor that has<br>a certification exam,<br>box.<br>States Code, section 1030. T<br>on residing on Federal Comp |
|----------------------------------------------------------------------------------------------------|----------------------------------------------------------------------------------------------------|
| Image: Registering > Housing Counselor Registration         If you are passed th         If you are passed th         If you are pase are passed th                                                                                                    | a counselor that has<br>a certification exam,<br>box.<br>States Code, section 1030. 1<br>on residing on Federal Comp                          |
| If you are passed the passed the check this         If you are passed the consection at this Web site falls under the provisions         If you are passed the certification exam?         If you are passed the certification exam?         If yes, please entersing counseling agency that employs you?         Yes         registering as an FHA Connection Application Coordinator for sing counseling agency that employs you?         Yes         me:         Initial:         Initial:         Initial:         Initial:         In our e-mail address.         rour e-mail user name, the @ sign and [servicename.com/edu/org/net/etc.]. For eadv.org, hfdb84a@prodigy.com         address:         r E-mail Address for Verification:         Password.         enter your password each time you use this service. Your password must be 8 cha uppercase letter, one number,         special character. Important: At your first sign on to the FHA Connection, you will this registration form EXACTLY as you typed it, e.g., with upper and lower case letter                                                                                                    | a counselor that has<br>certification exam,<br>box.<br>States Code, section 1030. 1<br>on residing on Federal Comp.                           |
| Misuse of Federal Information at this Web site falls under the provisions       or Onlied         ies penalties for exceeding authorized access, alteration, damage or action of information at this web site falls under the provisions       or Onlied         a counselor that has passed the certification exam?       Yes         registering as an FHA Connection Application Coordinator for sing counseling agency that employs you?       Yes         me:       Only check         initial:       Only check         gour agency       Yes         me:       Only check         initial:       Only check         gour agency       Yes         registering as an FHA Connection Application Coordinator for search the map.         me:       Only check         initial:       Only check         gour agency       are also r         application       are also r         application       are also r         application       are also r         address.       are also r         registration for Verification:       r         Password.       r         remail Address for Verification:       r         Password.       r         enter your password each time you use this service. Your password must be 8 cha         uppercase letter, one number,                                                                                                    | States Code, section 1030. T<br>on residing on Federal Comp.                                                                                  |
| a counselor that has passed the certification exam?       Yes         registering as an FHA Connection Application Coordinator for<br>sing counseling agency that employs you?       If yes, please entry<br>Search the map.         me:                                                                                                    |                                                                                                    |
| me:       Only checkyour agenyour agenyour a                                                                                                    | r your agency ID:<br>Inline                                                                                                    |
| rour e-mail address.<br>rour e-mail user name, the @ sign and [servicename.com/edu/org/net/etc.]. For<br>Padv.org, hfdb84a@prodigy.com<br>address:<br>r E-mail Address for Verification:<br>Password.<br>enter your password each time you use this service. Your password must be 8 cha<br>uppercase letter, one number,<br>special character. Important: At your first sign on to the FHA Connection, you will<br>this registration form EXACTLY as you typed it, e.g.,with upper and lower case le                                                                                                    | k this box and enter<br>cy's HCS ID if you<br>egistering as an<br><b>n coordinator</b> .                                                      |
| r E-mail Address for Verification:<br>Password.<br>enter your password each time you use this service. Your password must be 8 cha<br>uppercase letter, one number,<br>special character. Important: At your first sign on to the FHA Connection, you will<br>this registration form EXACTLY as you typed it, e.g.,with upper and lower case le                                                                                                    | xample: jsmith@aol.com,                                                                                                    |
| Password.<br>enter your password each time you use this service. Your password must be 8 cha<br>uppercase letter, one number,<br>special character. Important: At your first sign on to the FHA Connection, you will<br>this registration form EXACTLY as you typed it, e.g.,with upper and lower case le                                                                                                    |                                                                                                    |
|                                                                                                    | acters in length and have<br>need to enter the passwor<br>ters, etc.                                                                          |
| Password:<br>Re-enter Password for Verification:<br>Re-enter Password for Verification:<br>Password:<br>Password:<br>Pa | assword you ente<br>d once you receive y<br>via email within 2                                                                                |
| Maiden Name. business days).                                                                                                    |                                                                                                    |
| ovide this information for future verification when processing password reset req                                                                                                    |                                                                                                    |
| Mother's Maiden Name: Click send to proc<br>complete and subm<br>an FHAC User ID.                                                                                                    | iests.                                                                                                    |

#### Reminders:

- If you are also registering as an Application Coordinator, click "Are you registering as an FHA Connection Application Coordinator for the housing counseling agency that employs you?" and enter the Housing Counseling System (HCS) ID for that agency.
- Double check that the information you entered (such as your email address and social security number) is accurate. The email address you enter is how you will receive your FHA Connection User ID.
- Remember the password you set, since this is the password you will need to use once you receive your FHAC User ID.

If your email address in your record is correct, you will receive an email within 48 hours informing you that an ID was issued. When a new User ID is issued, counselors will receive a secure, encrypted email from the FHA Connection within 2 business days, which will include the User ID.

Keep your login information in a safe place because you will need **your User ID and Password each time you access the FHAC** to update your own roster information. FHA requires that your password be changed every 90 days.

# 3. Request Validation for More Than One Employer or Add a Branch Office with a Unique HCS Agency ID

Note: this step only applies to counselors who:

- Work for more than one agency or serve multiple branch offices with a unique HCS agency ID
- Are looking to change their employment
- Work for an agency whose HCS ID has changed

Housing counselors who applied at a parent or intermediary agency HCS ID may need to follow these instructions to apply for certification at their branch location.

#### If you only work for one agency and entered that ID in your application, please proceed to step 4.

HUD Certified Housing Counselors need to request employment validation once they receive their FHAC User IDs. On the HUD Certified Housing Counselor Application, only one employer is entered. If the certified counselor works for more than one housing counseling agency or branch office, or recently changed employers, a request can be made to validate employment for another agency or branch office. Finally, over time, a housing counseling agency's HCS ID may change and employment may need to be validated under the new ID.

- 1. Log in to the <u>FHA Connection</u>.
- 2. Navigate to the HUD Certified Housing Counselor Database by following these steps:
  - Select Single Family FHA
  - Select Single Family Origination
  - Select Counseling Functions
  - Select HUD Certified Housing Counselor Request
- 3. This displays the Certified Counselor Employment Request page.

| Certified Counselor Employment Request                                                                                                    | Help Links ?                                                                                                    |                                                                                                    |
|----------------------------------------------------------------------------------------------------|----------------------------------------------------------------------------------------------------|----------------------------------------------------------------------------------------------------|
| New Employment Validation Requests<br>Enter up to 5 new agency IDs. If you need to remove a<br>Click the Send Button when you are ready to submit yo | n agency request, check the box to the right of the agency.<br>ur changes.                                                                                                    | Employment validation request generated from HUD Certified Housing Counselor Application.                                       |
| Awaiting Employment Validation                                                                                                    |                                                                                                    | Note that you can remove a previous<br>incorrect employment request by<br>checking this box.                                    |
| Agency Agency Name ID GOTHAM COUNSELING SERVICES                                                                                                    | Agency Employment Requested Remove Agency Request                                                                                                    |                                                                                                    |
| 123 FIRST ST GOTHAM NY 21998-0000                                                                                                    | Certified Counselor Employment Request                                                                                                    | Help Links ?                                                                                                    |
| Currently Employed Agency Agency Name Previously Employed O Send Reset                                                                               | New Employment Validation Requests Enter up to 5 new agency IDs. If you need to remove an agency Click the Send Button when you are ready to submit your chan B9997 Awaiting Employment Validation | cy request, check the box to the right of the agency.<br>Iges.                                                                  |
| Enter HCS ID of<br>other agency                                                                                                    | Agency Agency Name<br>ID GOTHAM COUNSELING SERVICES<br>123 FIRST ST GOTHAM NY 21998-0000                                                                                                    | Agency<br>Status         Employment Requested<br>Date         Remove Agency<br>Request           Active         August 15, 2016 |
|                                                                                                    | Currently Employed                                                                                                    | Message from webpage                                                                                                    |
|                                                                                                    | Agency Agency Name                                                                                                    | Agency You have selected:<br>Status We're Here FOR YOU LLC                                                                      |
|                                                                                                    | Previously Employed<br>Send Reset                                                                                                    | clicked OK Cancel 69                                                                                                    |

- 4. If the certified counselor is employed by more than one housing counseling agency, or recently changed employers, make a request to validate employment for another agency by entering the 5-digit HCS Agency ID of the housing counseling agency in one of the text-entry boxes in the **New Employment Validation Requests** field. A pop-up message appears stating the name of the housing counseling agency (or stating the agency was not found).
- 5. If it is the correct housing counseling agency, select **OK**. If not, select **Cancel** and enter the correct agency ID. You can enter up to five agencies at a time.
- 6. Click Send to complete the request.
- 7. The Certified Counselor Employment Request page is refreshed, and the Awaiting Employment Validation section of the page displays the pending employment validation record.

| nter up to<br>lick the S | o 5 new agency IDs. If you need to remove an<br>end Button when you are ready to submit you | agency request,<br>r changes. | check the box to the right of | the agency.              |
|--------------------------|---------------------------------------------------------------------------------------------|-------------------------------|-------------------------------|--------------------------|
| Awaiting                 | Employment Validation                                                                       |                               |                               |                          |
| Agency<br>ID             | Agency Name                                                                                 | Agency<br>Status              | Employment Requested<br>Date  | Remove Agency<br>Request |
| 89998                    | GOTHAM COUNSELING SERVICES<br>123 FIRST ST GOTHAM NY 21998-0000                             | Active                        | August 15, 2016               |                          |
| 89997                    | WE'RE HERE FOR YOU, LLC<br>99 THIRD ST HEREFORD TX 88888-0000                               | Active                        | September 6, 2016             |                          |
| Currently                | Employed                                                                                    | 1                             |                               |                          |
| Agency<br>ID             | Agency Name                                                                                 | Agency<br>Status              | Employment Start Date         |                          |
|                          |                                                                                             | ·                             | 1                             |                          |

## 4. Update and Maintain Personal Information

Active status counselors on the HUD Certified Housing Counselor Database are responsible for updating and maintaining their own information on the FHA Connection.

- 1. Log in to <u>FHA Connection</u> and select the counseling functions. You can access the Counseling Functions menu through the following steps:
  - Select Single Family FHA
  - Select Single Family Origination
  - Select Counseling Functions
  - Select HUD Certified Housing Counselor Database
- 2. Select HUD Certified Housing Counselor Database. The HUD Certified Housing Counselor Database Update/Renewal page is displayed with the counselor's information.
- 3. Update personal information and contact information as needed.

| HUD Certified Hou                      | ising Counselor Database Update                                                                                                    | Renewal Help Links                                                            | ?                                             |
|----------------------------------------|----------------------------------------------------------------------------------------------------|-------------------------------------------------------------------------------|-----------------------------------------------|
|                                        |                                                                                                    | Counsel                                                                       | or added to Counselor Database on: 04/14/2017 |
|                                        | * Pers                                                                                                    | onal Information *                                                            |                                               |
| Counselor ID: 77                       | 77ХҮ                                                                                                    | View HECM Counselor Ro                                                        | ster Application                              |
| Counselor Type:                        |                                                                                                    |                                                                               |                                               |
| Legal Name:                            |                                                                                                    |                                                                               |                                               |
| First Name:<br>AMI                     | Middle Initial:                                                                                                    | Last Name:<br>AMIGO                                                           | Suffix:<br>Select Suffix →                    |
| Social Security Number:<br>555-99-7777 | Date of Birth:                                                                                                    | Gender:<br>Female                                                             | Ethnicity:<br>Latino/Hispanic 🗸               |
| Race(s): Native Haw                    | indian: Asian: Black: Asian: White: Kenter Strategy & Kenter Strategy & Kenter Strat | tact Information *                                                            |                                               |
| Mailing Address:                       | ERTENDLY CREDIT FOUNDATION                                                                                                    |                                                                               |                                               |
| Street Address:                        | 123 CHUMS PLACE                                                                                                    |                                                                               |                                               |
| City:                                  | FRIENDSHIP                                                                                                    | State: New York +                                                             | Zip Code: 14273                               |
| Phone/E-mail Inform                    | ation:                                                                                                    |                                                                               |                                               |
| Phone Number: (8                       | 00 ) 555 -0999                                                                                                    | Fax Number:                                                                   | : (800 ) 555 -8885                            |
| E-mail Address: aa                     | migo@fcf.org                                                                                                    |                                                                               |                                               |
| Confirm E-mail: aa                     | migo@fcf.org                                                                                                    |                                                                               |                                               |
| h                                      |                                                                                                    | <                                                                             |                                               |
|                                        | Counselor must en<br>time a change is ma<br>Counselor Databas                                                                                                    | ter e-mail address every<br>ade on the HUD Certified<br>e Update/Renewal page |                                               |

4. The counselor's email address must be entered in the Confirm E-mail field each time an update is processed.

# III. Coordinator Instructions

Instructions in this section are for **application coordinators**. The purpose of the FHAC Application Coordinator is to validate the counselor's employment at the agency and to manage the data regarding the counselor's employment status in the future. Application coordinators must:

- 1. <u>Read the overall instructions for application coordinators</u>
- 2. Request a User ID in FHA Connection
- 3. Validate counselors' employment as needed
- 4. Validate the end of counselors' employment as needed
- 5. Export spreadsheets of certified counselors

For instructions to print a counselor certificate, view the <u>Print Counselor Certificate</u> section. Both counselors and coordinators are able to print certificates.

## 1. FHAC Application Coordinator Instructions

The purpose of the FHAC Application Coordinator is to validate the counselor's employment at the agency and to manage the data regarding the counselor's employment status in the future.

- HUD-approved housing counseling agencies must designate at least one individual to act as FHAC Application Coordinator.
- An agency can have a maximum of 4 FHAC Application Coordinators and at least 2 are recommended.
- If you are already a HECM coordinator, you do not have to apply again to be an FHAC application coordinator.
- The coordinator cannot validate their own employment.
- Intermediary coordinators may perform the coordinator functions for their affiliates. Intermediaries may also request an FHAC User ID simply to view their affiliates or if they want to validate and/or terminate counselors from their network.
- The coordinator **cannot** be the same person currently registered in in the Line of Credit Control System (LOCCS) or the Web Access Security Subsystem (WASS, Secure System), nor can the coordinator currently act as the FHA lender coordinator for the agency.

First, you must request a User ID in FHA Connection (FHAC) as the FHAC Application Coordinator for your agency.

## 2. Request an FHAC User ID

1. From the FHAC Welcome page (<u>https://entp.hud.gov/clas/index.cfm</u>) select **Registering a New User**.

| Phone Phan heru i                                                                                   | → ID Maintenance → E-mail Us → Contact Us → Sign Off |
|----------------------------------------------------------------------------------------------------|------------------------------------------------------|
| Welcome                                                                                             |                                                      |
| The FHA Connection provides FHA-approved                                                            | Getting Started                                      |
| lenders and business partners with direct, secure,<br>online access to computer systems of the U.S. | About This Site                                      |
| Department of Housing and Urban Development<br>(HUD).                                               | Registering a New User                               |
|                                                                                                    | Hours of Operation                                   |
| Sign on                                                                                             | Contact Us                                           |
| Forgot Your Password?                                                                               | References                                           |
| Forgot Your User ID?                                                                                | Frequently Asked Questions                           |
|                                                                                                    | Ouick Start Guide                                    |
|                                                                                                    | EHA Connection Guide                                 |

2. The **Registering to Use the FHA Connection** page displays. Click the link for Housing Counseling at the bottom of the page.

#### Registering to Use the FHA Connection

An FHA Connection user ID and password are required to log on to the FHA Connection. To obtain an ID, an applicant must register according to the procedures defined for the user type. Refer to the table below.

| Type of User                                                                                                    | Description                                                                                                    |                                                                                                    |
|----------------------------------------------------------------------------------------------------|----------------------------------------------------------------------------------------------------|----------------------------------------------------------------------------------------------------|
| FHA-approved Lender     (Single Family or     Multifamily)     Service Bureau     CATVRS for Federal     Agencies and Non-FHA     Approved Lenders | <ul> <li>The organization must designate an employee to act as an FHA Connection Application Coordinators approved lenders can have a maximum of four Application Coordinators. Application Coordinators maintain the FHA Connection user IDs for the entire organization (besides using the FHA Connection applications for which they are authorized).</li> <li>Prior to applying for an Application Coordinator user ID, the applicant should verify the mailing address HUD has on record for the organization to avoid possible mailing delays. For a lender, is the e-mail address of the lender's Administrative Contact on record in HUD's Lender Electron access Apart (LEAP). For a societ to display the bottom of the page to display the Housing Counselor</li> </ul> |                                                                                                    |
| FHA Subsidiary Ledger<br>Business Partners                                                                                                    | Registration for secure Internet use of the FHA                                                                                                    | Subsident for a statistic statistic statistics of the statistic statistics of the statistics of the statistics of the statistic statistics of the statistics of the statistic statistics of the statistics of the statistic statistics of the statistics of the statistics of the statistics of the statistic statistics of the statistic statistics of the statistic statistics of the statistics of the st |
| Housing Counselors and<br>Counseling Agency<br>Application Coordinators                                                                            | Registration for secure Internet use of the Hou<br>counselors and their agencies.                                                                                                    | sing Counseling functions is available to participating                                                                                                    |

3. You will arrive at the Housing Counseling Registration page. You can also access this page directly by going to the following URL: <a href="https://entp.hud.gov/idapp/html/hecm\_cnsl\_reg.cfm">https://entp.hud.gov/idapp/html/hecm\_cnsl\_reg.cfm</a>. If you don't know the HCS ID of your agency or branch location, you may search the map online to find it listed under "Agency ID".

| rna connectio                                                                                                    | N → Home → Main Menu →                | ID Maintenanc                                                                                                    | e 🕨 E-mail Us 🕨 Contact Us 🕨 Sign Off                                                                                                    |
|----------------------------------------------------------------------------------------------------|---------------------------------------|----------------------------------------------------------------------------------------------------|----------------------------------------------------------------------------------------------------|
| Connection Registering > Housing Co                                                                                                    | unselor Registration                  |                                                                                                    |                                                                                                    |
| :                                                                                                    |                                       |                                                                                                    |                                                                                                    |
|                                                                                                    |                                       |                                                                                                    | Only shock this hay if you are                                                                                                    |
| Housing Counselor Pegistratio                                                                                                    |                                       |                                                                                                    | also a counselor who has                                                                                                    |
| housing counselor Registratio                                                                                                    |                                       |                                                                                                    | passed the certification exam                                                                                                    |
|                                                                                                    |                                       |                                                                                                    |                                                                                                    |
| varning! Misuse or rederal information at<br>aw specifies penalties for exceeding author                                                                                                    | ized access, alteration, dam          | age or                                                                                                    | on of information residing on Federal Compu                                                                                                    |
|                                                                                                    |                                       |                                                                                                    |                                                                                                    |
| Are you a counselor that has passed t                                                                                                    | he certification exam?                | Yes                                                                                                    |                                                                                                    |
| Are you registering as an FHA Connec                                                                                                    | tion Application Coordina             | tor for If ve                                                                                                    | es, please enter your agency ID:                                                                                                    |
| the housing counseling agency that e                                                                                                    | mploys you? 🗌 Yes                     | Sea                                                                                                    | rch the map online                                                                                                    |
| Einst Namer                                                                                                    |                                       | <u> </u>                                                                                                    |                                                                                                    |
| Middle Initial                                                                                                    |                                       |                                                                                                    |                                                                                                    |
| Last Name:                                                                                                    |                                       |                                                                                                    | Check this box and enter your                                                                                                    |
|                                                                                                    | -                                     |                                                                                                    | agency's HCS ID if you are                                                                                                    |
| Social Security Number: -                                                                                                    |                                       |                                                                                                    | registering as an application                                                                                                    |
| Telephone Number: -                                                                                                    | -                                     |                                                                                                    | accordinator                                                                                                    |
| Social Security Number:                                                                                                    | ign and [servicename.com              | m/edu/org/r                                                                                                    | coordinator.                                                                                                    |
| Social Security Number:<br>Telephone Number:<br>rovide your e-mail address.<br>nclude your e-mail user name, the @ s<br>ohndoe@adv.org, hfdb84a@prodigy.co                                                                                                    | ign and [servicename.com              | n/edu/org/r                                                                                                    | net/etc.]. For example: jsmith@aol.com,                                                                                                    |
| Social Security Number:<br>Telephone Number:<br>rovide your e-mail address.<br>nclude your e-mail user name, the @ s<br>ohndoe@adv.org, hfdb84a@prodigy.co<br>E-mail Address:                                                                                                    | sign and [servicename.com             | m/edu/org/r                                                                                                    | net/etc.]. For example: jsmith@aol.com,                                                                                                    |
| Social Security Number:<br>Telephone Number:                                                                                                    | sign and [servicename.com             | m/edu/org/r                                                                                                    | net/etc.]. For example: jsmith@aol.com,                                                                                                    |
| Social Security Number:<br>Telephone Number:                                                                                                    | ign and [servicename.com<br>m         | m/edu/org/r                                                                                                    | net/etc.]. For example: jsmith@aol.com,                                                                                                    |
| Social Security Number:<br>Telephone Number:<br>rovide your e-mail address.<br>nclude your e-mail user name, the @ s<br>ohndoe@adv.org, hfdb84a@prodigy.co<br>E-mail Address:<br>Re-enter E-mail Address for Verificatio<br>hoose a Password.                                                                                     | sign and [servicename.com<br>m        | m/edu/org/r                                                                                                    | net/etc.]. For example: jsmith@aol.com,                                                                                                    |
| Social Security Number:<br>Telephone Number:<br>rovide your e-mail address.<br>nclude your e-mail user name, the @ s<br>ohndoe@adv.org, hfdb84a@prodigy.co<br>E-mail Address:<br>Re-enter E-mail Address for Verificatio<br>choose a Password.<br>Sou will enter your password each time<br>east one uppercase letter, one number | sign and [servicename.com<br>m        | m/edu/org/r                                                                                                    | must be 8 characters in length and have                                                                                                    |
| Social Security Number:                                                                                                    | ign and [servicename.com<br>m         | m/edu/org/r<br>ur password i<br>FHA Connec                                                                                     | must be 8 characters in length and have a tion, you will need to enter the password                                                                                                    |
| Social Security Number:                                                                                                    | sign and [servicename.com<br>m<br>on: | m/edu/org/r<br>ur password i<br>a FHA Connec<br>th upper and                                                                   | must be 8 characters in length and have a tion, you will need to enter the password lower case letters, etc.                                                                                                    |
| Social Security Number:                                                                                                    | sign and [servicename.com<br>m<br>on: | m/edu/org/r<br>ur password i<br>e FHA Connec<br>th upper and                                                                   | must be 8 characters in length and have a line of the pase word you onto the pase word you ontothe pase word you o |
| Social Security Number:                                                                                                    | sign and [servicename.com<br>m<br>on: | ur password u<br>FHA Connect<br>th upper and<br>Remei<br>as it wi                                                              | must be 8 characters in length and have a tion, you will need to enter the password lower case letters, etc.                                                                                                    |
| Social Security Number:                                                                                                    | sign and [servicename.com<br>m<br>on: | ur password u<br>FHA Connec<br>th upper and<br>Remei<br>as it wi                                                               | must be 8 characters in length and have a line password you enter libe needed once you receive y b (delivered via email to your                                                                                                    |
| Social Security Number:                                                                                                    | sign and [servicename.com<br>m<br>on: | ur password n<br>a FHA Connec<br>th upper and<br>Remen<br>as it wi<br>User IE<br>A report                                      | must be 8 characters in length and have a tion, you will need to enter the password lower case letters, etc.                                                                                                    |
| Social Security Number:                                                                                                    | sign and [servicename.com<br>m<br>on: | ur password i<br>e FHA Connec<br>th upper and<br>Remei<br>as it wi<br>User IE<br>Agenc<br>busine                               | must be 8 characters in length and have a<br>tion, you will need to enter the password<br>lower case letters, etc.<br>mber the password you enter<br>Il be needed once you receive y<br>0 (delivered via email to your<br>y Program Manager within 2<br>ess days).                                                                                                    |
| Social Security Number:                                                                                                    | sign and [servicename.com<br>m<br>on: | ur password<br>E FHA Connect<br>th upper and<br>Remen<br>as it wi<br>User III<br>Agenc<br>busine                               | must be 8 characters in length and have a tion, you will need to enter the password lower case letters, etc.                                                                                                    |
| Social Security Number:                                                                                                    | sign and [servicename.com<br>m<br>on: | ur password u<br>e FHA Connec<br>th upper and<br>Remei<br>as it wi<br>User IE<br>Agenc<br>busine                               | must be 8 characters in length and have a<br>tion, you will need to enter the password<br>lower case letters, etc.<br>mber the password you enter<br>ll be needed once you receive y<br>0 (delivered via email to your<br>y Program Manager within 2<br>ess days).                                                                                                    |
| Social Security Number:                                                                                                    | sign and [servicename.com<br>m<br>on: | m/edu/org/r<br>ur password i<br>e FHA Connec<br>th upper and<br>Remen<br>as it wi<br>User II<br>Agenc<br>busine<br>essing pass | must be 8 characters in length and have a<br>tion, you will need to enter the password<br>lower case letters, etc.<br>mber the password you enter<br>Il be needed once you receive y<br>(delivered via email to your<br>y Program Manager within 2<br>ess days).                                                                                                    |

## Reminders:

- If you are registering **only** as an Application Coordinator, do not click "Yes" to the first box, "Are you a counselor that has passed the certification exam".
- Click "Are you registering as an FHA Connection Application Coordinator for the housing counseling agency that employs you?" and enter the Housing Counseling System (HCS) ID for that agency.

- Double check that the email address you entered is accurate, as this is how you will receive your FHA Connection User ID.
- Remember the password you set, since this is the password you will need to use once you receive your FHAC User ID.

Upon completion of your registration, you will get an email stating that a secure, encrypted email has been sent to the Agency Program Manager from the FHA Connection within 2 business days, which will include the User ID.

Keep your login information in a safe place because you will need **your User ID and Password each time you access the FHAC** to update your own roster information. FHA requires that your password be changed every 90 days.

#### 3. Validate Employment of a Certified Housing Counselor

- 1. Log in to the <u>FHA Connection</u>.
- 2. Navigate to the HUD Certified Housing Counselor Database by following these steps:
  - Select Single Family FHA
  - Select Single Family Origination
  - Select Counseling Functions
  - Select HUD Certified Housing Counselor Database
- 3. Enter the counselor's last name.
- 4. Under "Counselor Type," select Certified.
- 5. Under "Validated by Agency," select No.
- 6. Click the Send button. You don't need to change any of the other fields. You should now see the counselor's name or a list if there is more than one with that last name. Click the counselor's name to see their record.

| FHA Connec                   | ction ) Horr<br>Igination > Counseli<br>Counselor Dat | he ) Main Menu ) ID Maint<br>ng Functions ) HUD Certifie<br>abase                                                                                                    | enance ) E-mail Us<br>ad Housing Counsele                                                                   | <ul> <li>Contact Us</li> <li>Sign Off</li> <li>r Database</li> <li>Inks</li> <li>2</li> </ul> |         |                          |                          |                        |       |          |            |
|------------------------------|-------------------------------------------------------|----------------------------------------------------------------------------------------------------|----------------------------------------------------------------------------------------------------|-----------------------------------------------------------------------------------------------|---------|--------------------------|--------------------------|------------------------|-------|----------|------------|
| Sorted By:                   | Last Name                                             | •                                                                                                    |                                                                                                    |                                                                                               |         |                          |                          |                        |       |          |            |
| Last Name:                   |                                                       | HUD Certified H                                                                                                    | lousing Couns                                                                                               | elor Database List                                                                            |         | Hel                      | p Links                  | ?                      |       |          |            |
| State:                       | All States                                            | the derented i                                                                                                    | a a sing a sun                                                                                              | ourouse 215t                                                                                  |         | 111111                   |                          |                        |       |          |            |
| Agency HCS ID:               | 89998                                                 | SUCCESS                                                                                                    |                                                                                                    |                                                                                               |         |                          |                          |                        |       |          |            |
| Counselor Type:              | Certified •                                           |                                                                                                    |                                                                                                    | ATABASE LIST SUCCESSEULL                                                                      | COMPLET | TED                      |                          |                        |       |          |            |
| Counselor Status:            | Active -                                              | HOD GERTIFIED HOUS                                                                                                    | ANG COONSELOR D                                                                                             | ATABASE LIST SUCCESSFULL                                                                      | COMPLE  |                          |                          |                        |       |          |            |
| Validated by Agency:         | No 👻                                                  | HUD Certified Housin                                                                                                    | ng Counselor Dat                                                                                            | abase List as of 09/08/2                                                                      | 016     |                          |                          |                        |       |          |            |
| HECM Training/Exam Status:   | Select Status -                                       | (1 records were sele                                                                                                    | Counselor                                                                                                   | displayed.)                                                                                   | Agency  | Counselor                | Counselor                | Counselor              | HECM  | HECM     | Terminatio |
| neeri risining, exam statasi | other other -                                         | Name                                                                                                    | Address                                                                                                    | Name                                                                                          | Status  | Type                     | Validation<br>Start Date | Validation<br>End Date | Exam  | Training | Date       |
| Send Reset                   |                                                       | SWEENIE,<br>JEANNIE T<br>(AAA111)                                                                                                    | 123 FIRST<br>STREET<br>GOTHAM, NY                                                                           | GOTHAM COUNSELING<br>SERVICES, INC.                                                           | Active  | Certified<br>(Requested) | Not on<br>file           | n/a                    | n/a   | n/a      | n/a        |
| Click counselor              | name                                                  | Search criteria:<br>Sorted by:<br>Last Name:<br>First Name:<br>State:<br>Agency HCS ID:<br>Counselor Type:<br>Counselor Type:<br>Counselor Status:<br>Validated by<br>Agency:<br>HECM Training/Exam | Last Name<br>Not Entered<br>Not Entered<br>All States<br>89998<br>Certified<br>Active<br>No<br>Not Selected | [                                                                                             | Emp     | loyment va               | lidation                 | was req                | ueste | d        | L          |
|                              |                                                       | New Request                                                                                                    | )                                                                                                    |                                                                                               |         |                          |                          |                        |       |          | 71         |

7. At the bottom of the page, check a box to validate their employment. Click Send.

| HUD Certified Housing (                                     | Counselor Database - Coordinator                                                                                                    | nku ?)                                                                                                    |                        |
|-------------------------------------------------------------|----------------------------------------------------------------------------------------------------|----------------------------------------------------------------------------------------------------|------------------------|
|                                                             |                                                                                                    | * Personal Information *                                                                                                    | Counselo               |
|                                                             |                                                                                                    |                                                                                                    |                        |
| Counselor ID: AAA111                                        |                                                                                                    |                                                                                                    |                        |
| Counselor Type:<br>Certified                                |                                                                                                    |                                                                                                    |                        |
| Legal Name:                                                 |                                                                                                    |                                                                                                    |                        |
| First Name:<br>JOHN                                         | Middle Initial:<br>K                                                                                                    | Last Name:<br>SMITH                                                                                                    | Suffix:<br>Not Entered |
| Social Security Number:<br>N/A                              |                                                                                                    |                                                                                                    |                        |
|                                                             |                                                                                                    | * Contact Information *                                                                                                    |                        |
| Mailing Address:                                            |                                                                                                    |                                                                                                    |                        |
| Business Name:                                              | COUNSELING SERVICES                                                                                                    |                                                                                                    |                        |
| Street Address:                                             | 123 MAIN ST                                                                                                    |                                                                                                    |                        |
| City:                                                       | ANYWHERE                                                                                                    | State: Vermont                                                                                                    | Zip Code; 05401        |
| Phone/E-mail Information:                                   |                                                                                                    |                                                                                                    |                        |
| Phone Number:                                               | (802) 555-1212                                                                                                    | Fax Number: Not Entered                                                                                                    |                        |
| E-mail Address:                                             | me@anywhere.com                                                                                                    |                                                                                                    |                        |
| Confirm E-mail:                                             | me@anywhere.com                                                                                                    |                                                                                                    |                        |
| Agency Name: HOUSING COL                                    | IN SELING AGENCY NAME                                                                                                    | * Certified Courselor Information *                                                                                                    |                        |
| 0.00                                                        |                                                                                                    |                                                                                                    |                        |
| Agency ID Agency Name                                       | Agency Status, Counselor Validation                                                                                                    | Remove Validation Request                                                                                                    |                        |
| 89998 HOUSING<br>COUNSELING<br>AGENCY NAME                  | Active I certify that the individual is employed<br>this Housing Counseling Agency and that all<br>entered on this screen is correct to my know | by<br>information<br>Remove this validation request                                                                                                    | listory                |
| · · · · ·                                                   |                                                                                                    |                                                                                                    |                        |
| Exam Pass Date: 02/02/2022<br>Counselor's Exam ID: 12345670 | Check box to validate<br>employment                                                                                                    | Certified exam administered by: BIXAL                                                                                                    |                        |
| O Served Reset                                              | New Request )                                                                                                    |                                                                                                    |                        |
|                                                             | Hexage Boa                                                                                                    | rd Honday April 12, 2021                                                                                                    |                        |
|                                                             |                                                                                                    | HSQ/THA Home Page   HXO Single Family Housing Page<br>HLO Hult/family Housing Page   HXOCLIPS   Lenders Information   Housingsee Latters<br>HLO Single Family Housing Publicy HaidBook 4000.1 |                        |

8. The counselor's name will now appear in the HUD Certified Housing Counselor database.

# Printing a Counselor Certificate

The **Agency ID** will link to the HUD Certified Housing Counselor Certificate for printing or downloading. The link is only available if the agency has an *Active* status in HCS and the counselor's employment was validated.

| Anna ID (Mary Cast                                                                                                    | A many a Manya                                                                                                    | Cou         | unselor Validation                                                                                                    |                                                                                                    |
|----------------------------------------------------------------------------------------------------|----------------------------------------------------------------------------------------------------|-------------|----------------------------------------------------------------------------------------------------|----------------------------------------------------------------------------------------------------|
| Agency ID / View Cert                                                                                                    | Agency Name                                                                                                    | Start Date  | End Date                                                                                                    | View Certified Agency Validation History                                                                                                    |
| <u>89998</u>                                                                                                    | GOTHAM COUNSELING SRVICES INC                                                                                                    | 08/18/2016  |                                                                                                    |                                                                                                    |
| Exam Pass Date: 07/1<br>Counselor's Exam ID: 1<br>Click link to vi<br>Certified Counse<br>he link is availab<br>s an Active statu<br>is currently em<br>nger employed<br>certificate link<br>is counselor and<br>also have | 9/2016<br>234567890<br>ew the HUD<br>lor Certificate.<br>le if the agency<br>is and counselor<br>ployed. If no<br>with agency, no<br>is available.<br>HUD personnel<br>a link. | SO ST MOURS | MENTORYON HUI<br>MOEVELOW HUI<br>MOEVELOW HUI<br>MOEVELOW<br>MOEVELOW<br>MOE | D CERTIFIED<br>USING COUNSELOR<br>the U.S. Department of Howing and Urban Development to<br>EANNIE T. SWEENIE<br>of<br>COURSELING SCHEWICES INC<br>thermination of the above named agency's participation in<br>the or when the individual named cases to work for the agency.<br>2016 Agency HCS ID: 89998<br>Housing Counselor ID: AAA111<br>Housed H. Mayer<br>Jerrold H. Mayer, Director<br>of Outreach and Capacity Building |

## 4. Validate End of Employment of a Certified Housing Counselor

The housing counseling agency's Application Coordinator signs on to the FHA Connection to end the certified counselor's employment validation with the agency.

- 1. Log in to the <u>FHA Connection</u>.
- 2. Navigate to the HUD Certified Housing Counselor Database by following these steps:
  - Select Single Family FHA
  - Select Single Family Origination
  - Select Counseling Functions
  - o Select HUD Certified Housing Counselor Database
- 3. On the HUD Certified Housing Counselor Database page, enter the required search criteria in the following fields and click Send:
  - Under "Last Name and First Name," enter the counselor's name in the Last Name and First Name fields. The first name is optional and a partial last name can be entered.
  - Under "Counselor Type," select Certified.
  - Under "Counselor Status," select Both.
  - Under "Validated by Agency," select Yes Entered Agency Only or Yes Include Counselors for Branches, Affiliates, and Sub Grantees.
  - Under "HECM Training/Exam Status," select Both.

#### HUD Certified Housing Counselor Database

| Help | Links |  |
|------|-------|--|
|      |       |  |

| Sorted By:                 | Last Name 👻              |                       |                                              |
|----------------------------|--------------------------|-----------------------|----------------------------------------------|
| Last Name:                 | Bush                     | First Name:           | Rose                                         |
| State:                     | All States 👻             |                       |                                              |
| Agency HCS ID:             | 99998                    |                       |                                              |
| Counselor Type:            | Certified 👻              |                       |                                              |
| Counselor Status:          | Both 👻                   |                       |                                              |
| Validated by Agency:       | Yes - Include Counselors | for Branches, Affilia | tes, and Sub Grantees ${\color{red}{\star}}$ |
| HECM Training/Exam Status: | Select Status 👻          |                       |                                              |

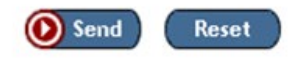

4. Click the counselor's name on the HUD Certified Housing Counselor Database List page.

| HUD Certified Housing Counselor Database List                        | Help Links | ? |
|----------------------------------------------------------------------|------------|---|
| SUCCESS                                                              |            |   |
| HUD CERTIFIED HOUSING COUNSELOR DATABASE LIST SUCCESSFULLY COMPLETED |            |   |

HUD Certified Housing Counselor Database List as of 08/05/2019 (1 records were selected, 1 records displayed.)

| And in case of the local division of the local division of the loc | 1000        | Concession of the local division of the local division of the loca |
|----------------------------------------------------------------------------------------------------|-------------|----------------------------------------------------------------------------------------------------|
| Downloa                                                                                                    | d Report to | Excel File                                                                                                    |

| Counselor<br>Name   | Counselor<br>Address                      | Agency<br>Name               | Agency<br>Status | Counselor<br>Type | Counselor<br>Validation<br>Start Date | Counselor<br>Validation<br>End Date | HECM<br>Exam<br>Status | HECM<br>Training<br>Status | Termination<br>Date |
|---------------------|-------------------------------------------|------------------------------|------------------|-------------------|---------------------------------------|-------------------------------------|------------------------|----------------------------|---------------------|
| BUSH, ROSE (123ABC) | 10 ROSEBUD ROAD<br>ROSEDALE, NY 114220000 | ROSEDALE HOUSING PARTNERSHIP | Active           | Certified         | 10/17/2017                            | n/a                                 | n/a                    | n/a                        | n/a                 |

| Search criteria:              |                                                                     |
|-------------------------------|---------------------------------------------------------------------|
| Sorted by:                    | Last Name                                                           |
| Last Name:                    | BUSH                                                                |
| First Name:                   | ROSE                                                                |
| State:                        | All States                                                          |
| Agency HCS ID:                | 99998                                                               |
| Counselor Type:               | Certified                                                           |
| Counselor Status:             | Both                                                                |
| Validated by Agency:          | Yes - Include Counselors for Branches, Affiliates, and Sub Grantees |
| HECM Training/Exam<br>Status: | Not Selected                                                        |

5. The counselor's profile is displayed on the HUD Certified Housing Counselor Database – Coordinator page. Scroll down to the Certified Counselor Information section.

| <b>HUD Certified Housin</b> | g Counselor Database - Coordinator | Help Links |
|-----------------------------|------------------------------------|------------|
|-----------------------------|------------------------------------|------------|

| þ | Lini | ks |  |  |  |
|---|------|----|--|--|--|
|   |      |    |  |  |  |

|                                                       |                                                |                                  | * Dersona                                                       | Information *                                                        |                                                                                                    |
|-------------------------------------------------------|------------------------------------------------|----------------------------------|-----------------------------------------------------------------|----------------------------------------------------------------------|----------------------------------------------------------------------------------------------------|
|                                                       |                                                |                                  | Persona                                                         | Thomadon                                                             |                                                                                                    |
| ounselor ID: 12                                       | 3ABC                                           |                                  |                                                                 |                                                                      |                                                                                                    |
| ounselor Type:<br>ertified                            |                                                |                                  |                                                                 |                                                                      |                                                                                                    |
| egal Name:                                            |                                                |                                  |                                                                 |                                                                      |                                                                                                    |
| First Name:<br>ROSE                                   | Middle Initial                                 | te -                             |                                                                 | Last Name:<br>BUSH                                                   | Suffix:<br>Not Entered                                                                                                    |
| cial Security Number:                                 |                                                |                                  |                                                                 |                                                                      |                                                                                                    |
| /A                                                    |                                                |                                  |                                                                 |                                                                      |                                                                                                    |
|                                                       |                                                |                                  |                                                                 |                                                                      |                                                                                                    |
|                                                       |                                                |                                  |                                                                 |                                                                      | and the second second s |
|                                                       | ~~~~~~~~~~~~~~~~~~~~~~~~~~~~~~~~~~~~~~~        |                                  | ~~~~~~~~~~~~~~~~~~~~~~~~~~~~~~~~~~~~~~~                         | ~~~~~~~~~~~~~~~~~~~~~~~~~~~~~~~~~~~~~~~                              |                                                                                                    |
| ·····                                                 |                                                | ~~~~~                            | ~~~~~~~~~~~~~~~~~~~~~~~~~~~~~~~~~~~~~~~                         | ~~~~~~                                                               |                                                                                                    |
|                                                       |                                                | * Cer                            | rtified Cour                                                    |                                                                      | *                                                                                                    |
|                                                       |                                                | * Cer                            | rtified Cour                                                    | nselor Information                                                   | *                                                                                                    |
| Agency ID / View Cert                                 | Agency Name                                    | * Cer                            | rtified Cour                                                    | nselor Information                                                   | x<br>Yiew Certified Agency Validation History                                                                                                    |
| Agency ID / View Cert                                 | Agency Name ROSEDAL HOUSING PARTNERSHIP        | * Cer<br>Agency Status<br>Active | rtified Cour<br>con<br>Stort Date<br>18/11/2017                 | nselor Information<br>End Date                                       | * View Certified Agency Validation History                                                                                                    |
| Agency ID / View Cert                                 | Agency Name ROSEDAL HOUSING PARTNERSHIP        | * Cer<br>Agency Status<br>Active | constant of the second start Date                               | nselor Information<br>enselor Validation<br>End Date<br>DB /05 /2019 | x<br>Yiew Certified Agency Validation History                                                                                                    |
| Agency ID / View Cert                                 | Agency Name ROSEDAL HOUSING PARTNERSHIP        | * Cer<br>Agency Status<br>Active | constant of the second start Date                               | nselor Information<br>unselor Validation<br>End Date<br>D8 /05 /2019 | x<br>Yiew Certified Agency Validation History                                                                                                    |
| Agency ID / View Cert<br>29998<br>ram Pass Date: 10/1 | Agency Name ROSEDAL HOUSING PARTNERSHIP 0/2017 | * Cer<br>Agency Status<br>Active | rtified Cour<br>cou<br>Start Date<br>10/11/2017<br>Certified e. | nselor Information<br>unselor Validation<br>End Date<br>DB /05 /2019 |                                                                                                    |

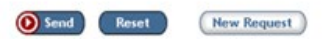

6. Enter the date the counselor's employment with the agency was ended in the End Date field and click Send. The certified counselor is no longer listed as employed by the agency.

# 5. Export a Certified Counselor Spreadsheet

Application coordinators are able to export spreadsheets of all certified counselors who work for the agency.

- 1. Log in to the <u>FHA Connection</u> and navigate to the **HUD Certified Housing Counselor Database** by following these steps:
  - Select Single Family FHA
  - Select Single Family Origination
  - Select Counseling Functions
  - Select HUD Certified Housing Counselor Database
- 2. On the HUD Certified Housing Counselor Database page,
  - For Counselor Type, select: Certified
  - For Validated by Agency:
    - Select "Yes Include Counselors for Branches, Affiliates, and Sub Grantees" if you are an intermediary and want to see counselors for all affiliates
    - Select "Yes Entered Agency Only" if you do not work for an intermediary or only wish to see the certified counselors from one agency

| Sorted By:                 | Last Name                                                           |             |
|----------------------------|---------------------------------------------------------------------|-------------|
| Last Name:                 |                                                                     | First Name: |
| State:                     | All States 🗸                                                        |             |
| Agency HCS ID:             |                                                                     |             |
| Counselor Type:            | Select Type 🗸                                                       |             |
| Counselor Status:          | Active ~                                                            |             |
| Validated by Agency:       | Yes - Include Counselors for Branches, Affiliates, and Sub Grantees | •           |
| HECM Training/Exam Status: | Select Status<br>Yes - Entered Agency Only                          |             |
|                            | Yes - Include Counselors for Branches, Affiliates, and Sub Grantees |             |
| Send Reset                 | No                                                                  |             |
|                            | Within Date Range                                                   |             |

3. The result will be a list of all certified housing counselors that meet the criteria you searched. Click on the "Download report" button to receive the information in a excel spreadsheet.

Download Report to Excel File

# IV. Intermediary and SHFA Instructions

This section has instructions for Intermediaries and SHFAs looking to manage the certification of their affiliate agencies, including:

- How Intermediary or SHFA application coordinators can <u>validate employment for counselors employed by</u> <u>affiliate agencies</u>
- How to export a spreadsheet of all counselors who work in the intermediary's network

## Validate Employment for Affiliate Agencies

An FHAC application coordinator for an Intermediary or State Housing Finance Agency (SHFA) can verify counselor employment for an affiliate agency in their network **if they apply to be an application coordinator**. The Intermediary FHAC application coordinator must enter the affiliate agency's ID in the Agency HCS ID field on the HUD certified housing counselor database screen to retrieve information on the counselors that have applied for certification at the affiliate agency.

- 1. Log in to the <u>FHA Connection</u>.
- 2. Navigate to the HUD Certified Housing Counselor Database by following these steps:
  - Select Single Family FHA
  - $\circ \quad \ \ {\rm Select\ Single\ Family\ Origination}$
  - Select Counseling Functions
  - Select HUD Certified Housing Counselor Database

When the Intermediary application coordinator accesses the HUD Certified Housing Counselor Database search screen, the Agency HCS ID is prefilled with the Intermediary's HCS ID:

| Single Family FHA | Single Family Ori | gination > Counseling | g Functions > HUD Certif | ied Housing Counselor Database |
|-------------------|-------------------|-----------------------|--------------------------|--------------------------------|
|-------------------|-------------------|-----------------------|--------------------------|--------------------------------|

| HUD Certified Housing (     | Counselor Database |             | Help Links |
|-----------------------------|--------------------|-------------|------------|
| Sorted By:                  | Last Name          |             |            |
| Last Name:                  |                    | First Name: |            |
| State:                      | All States 🗸       |             |            |
| Agency HCS ID: Intermediary | y Agency ID        |             |            |
| Counselor Type:             | Select Type 🗸      |             |            |
| Counselor Status:           | Active V           |             |            |
| Validated by Agency:        | Select Status      |             | ~          |
| HECM Training/Exam Status:  | Select Status V    |             |            |

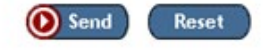

The Intermediary application coordinator can change the Agency HCS ID to the HCS ID of the affiliate, select **Counselor Type = Certified**, and select **Validated by Agency = No** to search for Certified Counselor applicants for the affiliate agency.

| HUD Certified Housi  | ng Counselor Database |             | Help Links | ?      |
|----------------------|-----------------------|-------------|------------|--------|
| Sorted By:           | Last Name 🗸           |             |            |        |
| Last Name:           |                       | First Name: |            |        |
| State:               | All States 🗸          |             |            |        |
| Agency HCS ID:       | Affiliate Agency ID   |             |            |        |
| Counselor Type:      | Certified V           |             |            |        |
| Counselor Status:    | Active 🗸              |             |            |        |
| Validated by Agency: | No                    |             |            | $\sim$ |

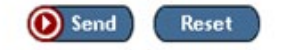

Once the intermediary hits "send," a list of any counselors that have applied for certification for the affiliate agency will appear as a result:

| HUD Certified Housing C                                            | ounselor                  | <sup>.</sup> Database List       | Help Links     | ?                   |                      |
|--------------------------------------------------------------------|---------------------------|----------------------------------|----------------|---------------------|----------------------|
| SUCCESS                                                            |                           |                                  |                |                     |                      |
| HUD CERTIFIED HOUSING COUNSELD                                     | R DATABAS                 | LIST SUCCESSFULLY COMPLETED      |                |                     |                      |
| HUD Certified Housing Counseld<br>(1 records were selected, 1 reco | or Databas<br>ords displa | e List as of 07/17/2020<br>yed.) | Download R     | eport to Excel File |                      |
| Counselor<br>Name                                                  |                           | Counselor<br>Address             | Agency<br>Name | Agency<br>Status    | Counselor<br>Type    |
| Affiliate Counselor Name and ID                                    |                           | Affiliate Counselor Address      | Not on file    | Not on file         | Certified (Requested |
| Search criteria:                                                   |                           |                                  |                |                     |                      |
| Sorted by:                                                         | Last Nam                  | e                                |                |                     |                      |
| Last Name:                                                         | Not Enter                 | red                              |                |                     |                      |
| First Name:                                                        | Not Enter                 | red                              |                |                     |                      |
| State:                                                             | All States                |                                  |                |                     |                      |
| Agency HCS ID:                                                     | Affiliate A               | Agency ID                        |                |                     |                      |

From here, the Intermediary application coordinator can click on the counselor's name and validate the employment of each name that appears tied to this affiliate agency.

| IUD Certified Housing C                                                                   | ounselor Database - Coordinato              | r Help Links ?                         |                                               |
|-------------------------------------------------------------------------------------------|---------------------------------------------|----------------------------------------|-----------------------------------------------|
|                                                                                           |                                             |                                        |                                               |
|                                                                                           |                                             | Coun                                   | selor added to Counselor Database on: 08/06/2 |
|                                                                                           | * Derse                                     | anal Information *                     |                                               |
|                                                                                           |                                             |                                        |                                               |
| Counselor ID: Affiliate Cou                                                               | nselor ID                                   |                                        |                                               |
|                                                                                           |                                             |                                        |                                               |
| Counselor Type:                                                                           |                                             |                                        |                                               |
| NECM and Cortified                                                                        |                                             |                                        |                                               |
| HECM and Certified                                                                        |                                             |                                        |                                               |
| HECM and Certified Legal Name:                                                            |                                             |                                        |                                               |
| HECM and Certified<br>Legal Name:<br>First Name:                                          | Middle Initial:                             | Last Name:                             | Suffix:                                       |
| HECM and Certified<br>Legal Name:<br>First Name:<br>Affiliate Counselor Name              | Middle Initial:<br>Affiliate Counselor Name | Last Name:<br>Affiliate Counselor Name | Suffix:<br>Not Entered                        |
| HECM and Certified Legal Name: First Name: Affiliate Counselor Name Social County Amelian | Middle Initial:<br>Affiliate Counselor Name | Last Name:<br>Affiliate Counselor Name | Suffix:<br>Not Entered                        |

#### Export a Certified Counselor Spreadsheet

Certified

Active

No

Counselor Type: Counselor Status:

Validated by Agency:

Application coordinators are able to export spreadsheets of all certified counselors who work for the agency. Application coordinators who work for an intermediary agency can export a spreadsheet of all counselors who work in the intermediary's network. To begin, the Application Coordinator signs on to the FHA Connection to query the certified housing counselors.

- Log in to the <u>FHA Connection</u> and navigate to the **HUD Certified Housing Counselor Database** by following these steps:
  - Select Single Family FHA

- Select Single Family Origination
- Select Counseling Functions
- Select HUD Certified Housing Counselor Database
- 2. On the HUD Certified Housing Counselor Database page,
  - For Counselor Type, select: Certified
  - For Validated by Agency:
    - Select "Yes Include Counselors for Branches, Affiliates, and Sub Grantees" if you are an intermediary and want to see counselors for all affiliates
    - Select "Yes Entered Agency Only" if you do not work for an intermediary or only wish to see the certified counselors from one agency

| Sorted By:                | Last Name                                                           |             |
|---------------------------|---------------------------------------------------------------------|-------------|
| Last Name:                |                                                                     | First Name: |
| State:                    | All States                                                          |             |
| Agency HCS ID:            |                                                                     |             |
| Counselor Type:           | Select Type 🗸                                                       |             |
| Counselor Status:         | Active ~                                                            |             |
| alidated by Agency:       | Yes - Include Counselors for Branches, Affiliates, and Sub Grantees |             |
| ECM Training/Exam Status: | Select Status                                                       |             |
|                           | Yes - Entered Agency Only                                           |             |
|                           | Yes - Include Counselors for Branches, Affiliates, and Sub Grantees |             |
| Send Reset                | No                                                                  |             |
|                           | Within Date Range                                                   |             |

3. The result will be a list of all certified housing counselors that meet the criteria you searched. Click on the "Download report" button to receive the information in a excel spreadsheet.

**Download Report to Excel File** 

# V. Print or Save Counselor Certificate

**Once a counselor's employment has been validated by the FHAC Application Coordinator**, the counselor's certificate will be available to print or save as a PDF.

#### Counselors

For counselors wishing to access their own certificate, follow these steps:

- 1. Log in to the FHA Connection.
- 2. Navigate to the HUD Certified Housing Counselor Database by following these steps:
  - Select Single Family FHA
  - o Select Single Family Origination
  - Select Counseling Functions

- o Select HUD Certified Housing Counselor Database
- 3. If you are a certified counselor, you are automatically taken to your profile.

If you are an **application coordinator** or **both** a counselor and a coordinator, type your name in to view your profile.

4. The **Agency ID** will link to the HUD Certified Housing Counselor Certificate for printing or downloading. The link is only available if the agency has an *Active* status in HCS and the counselor's employment was validated.

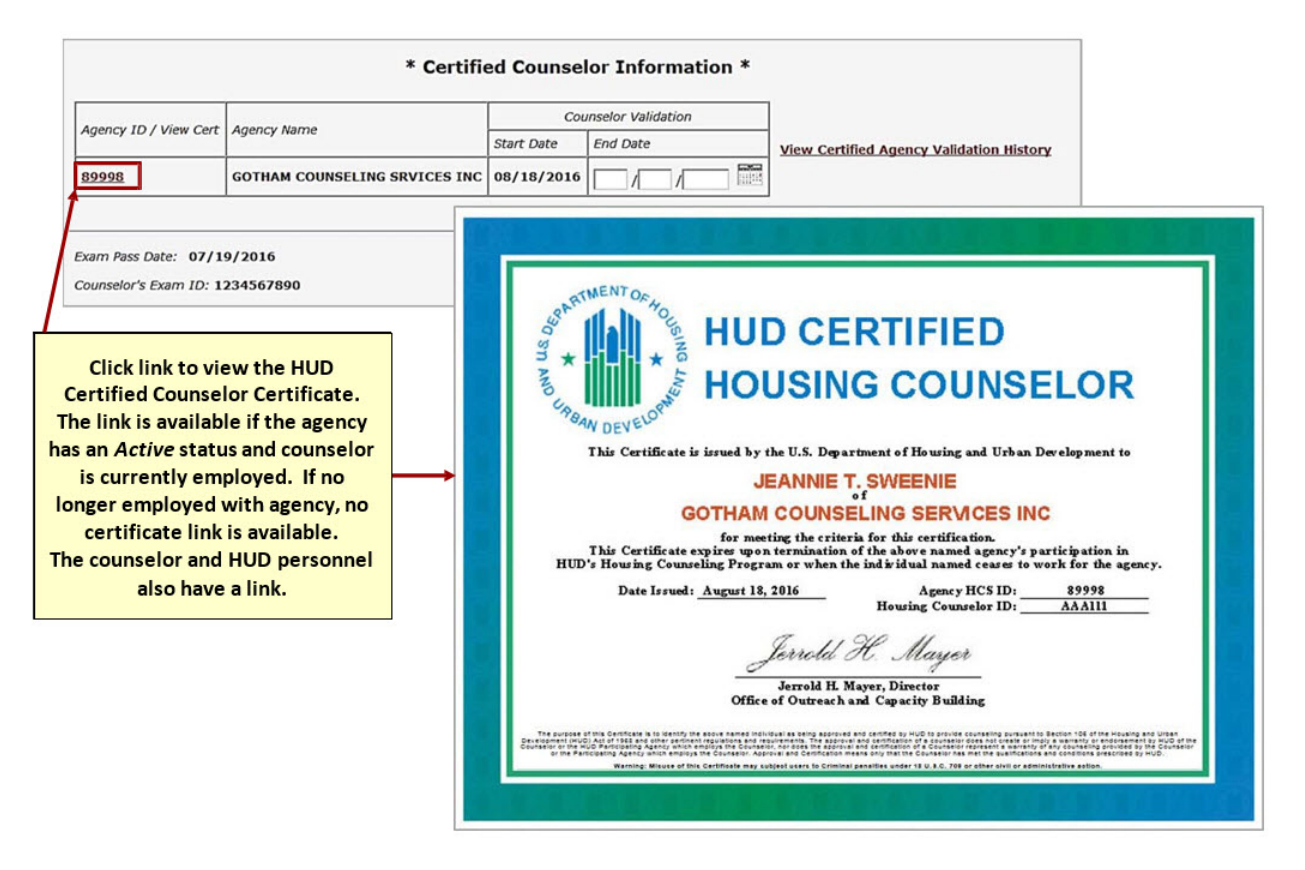

# VI. Public Search Functions on HUD.gov

Once counselors have become HUD certified via FHA Connection, the public can search on HUD.gov for both HUD certified housing counselors counseling agencies nation-wide.

#### Search for Counseling Agencies with HUD Certified Housing Counselors

On the <u>Counseling Agency search screen</u> under Counseling type select Certified. The result provides a list of active housing counseling agencies with a HUD certified housing counselor.

| OCHANNENT OCHOLINA<br>ST. AND LINA COMPACT | HUD.GOV |
|--------------------------------------------|---------|
| MBAN DEVELOT                               |         |

U.S. Department of Housing and Urban Development Secretary Ben Carson

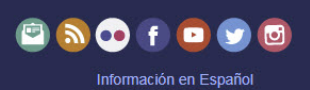

#### **Counseling Agencies**

Welcome to FHA's search for Counseling Agencies by location or name. You can search to find Counseling Agencies in various parts of the country. For example, if your search is for a list of all active Counseling Agencies in Washington, D.C., the important fields to fill would be the state and city fields. To search a smaller area, the zip code could be used. If you need help, take a look at our help screen or contact the Single Family Administrator.

| Sorted By:          | Agency Name V |
|---------------------|---------------|
| Agency<br>Name:     | à             |
| City:               |               |
| State:              | All States •  |
| Zip Code:           |               |
| Counseling<br>Type: | Certified V   |

Send Reset

## Public HUD Certified Housing Counselor Database Search

On HUD.gov's <u>HUD Certified Housing Counselor Database screen</u> enter the 6 digit counselor ID. Click send to locate the counselor record.

| SOUNTWENT OF TO BE                                                           | HUD.GOV | U.S. Department of Housing and Urban Development<br>Secretary Ben Carson | 🖻 🔊 💀 有 🖸 😏 🥑                           |  |  |  |
|------------------------------------------------------------------------------|---------|--------------------------------------------------------------------------|-----------------------------------------|--|--|--|
| HUD Certified Housing Counselor Database                                     |         |                                                                          |                                         |  |  |  |
| Counselor<br>ID:                                                             | ABC123  |                                                                          |                                         |  |  |  |
|                                                                              |         | Send Reset                                                               |                                         |  |  |  |
| If a match is found a list of agencies that employ the counselor are listed. |         |                                                                          |                                         |  |  |  |
| B CHOWN DEVELOPMENT                                                          | HUD.GOV | U.S. Department of Housing and Urban Development<br>Secretary Ben Carson | 🔄 🔊 💀 👔 💿 😏 🕑<br>Información en Español |  |  |  |
| HUD Certified Housing Counselor Database                                     |         |                                                                          |                                         |  |  |  |
| Message: HUD CERTIFIED HOUSING COUNSELOR DATABASE SUCCESSFULLY COMPLETED     |         |                                                                          |                                         |  |  |  |

| SUCCESS                               |                                               |                                    |                                |
|---------------------------------------|-----------------------------------------------|------------------------------------|--------------------------------|
| HUD Certified Ho<br>(1 records were s | using Counselor Dat<br>elected, 1 records dis | abase as of 12/05/201<br>splayed.) | 8                              |
| First Name                            | Last Name                                     | Agency ID                          | Agency Name                    |
| JEANNIE                               | SWEENIE                                       | 89997                              | WE'RE HERE FOR YOU LLC         |
| JEANNIE                               | SWEENIE                                       | 89999                              | GOTHAM COUNSELING SERVICES INC |
| Search criteria:                      |                                               |                                    |                                |

| Search chilena. |           |
|-----------------|-----------|
| Sorted by:      | Agency ID |
| Counselor ID:   | ABC123    |
| O Previous      |           |